## モールウォーキング参加方法

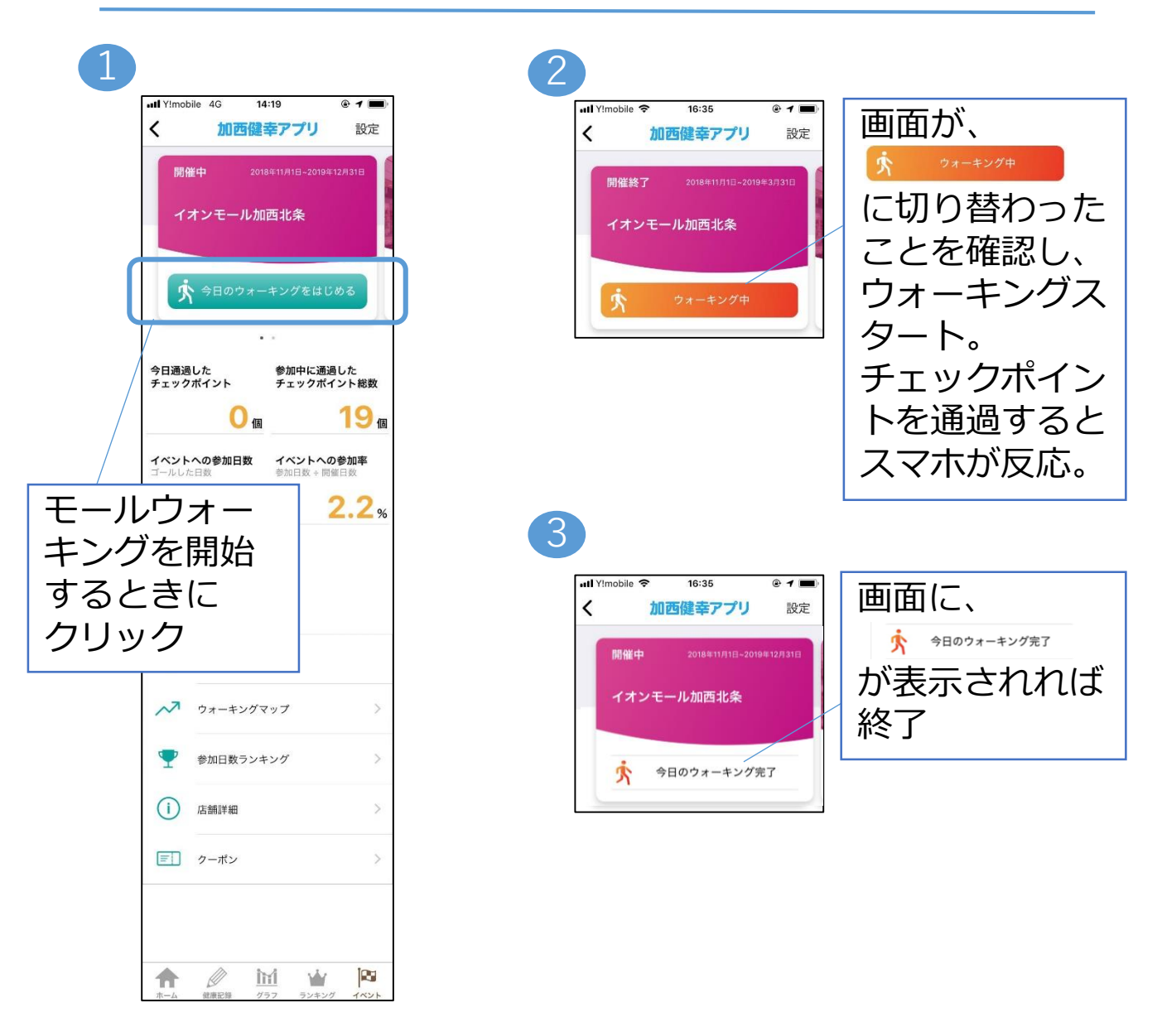

チェックポイントを通過しても、スマホが反応しない場合の確認事項

【確認1】アプリの「今日のウォーキングをはじめる」のボタン(緑色)を押しましたか?もう一度ご確認下さい。

【確認2】スマホのBluetoothを「オン」にしましたか?もう一度ご 確認下さい。

## モールウォーキング登録画面

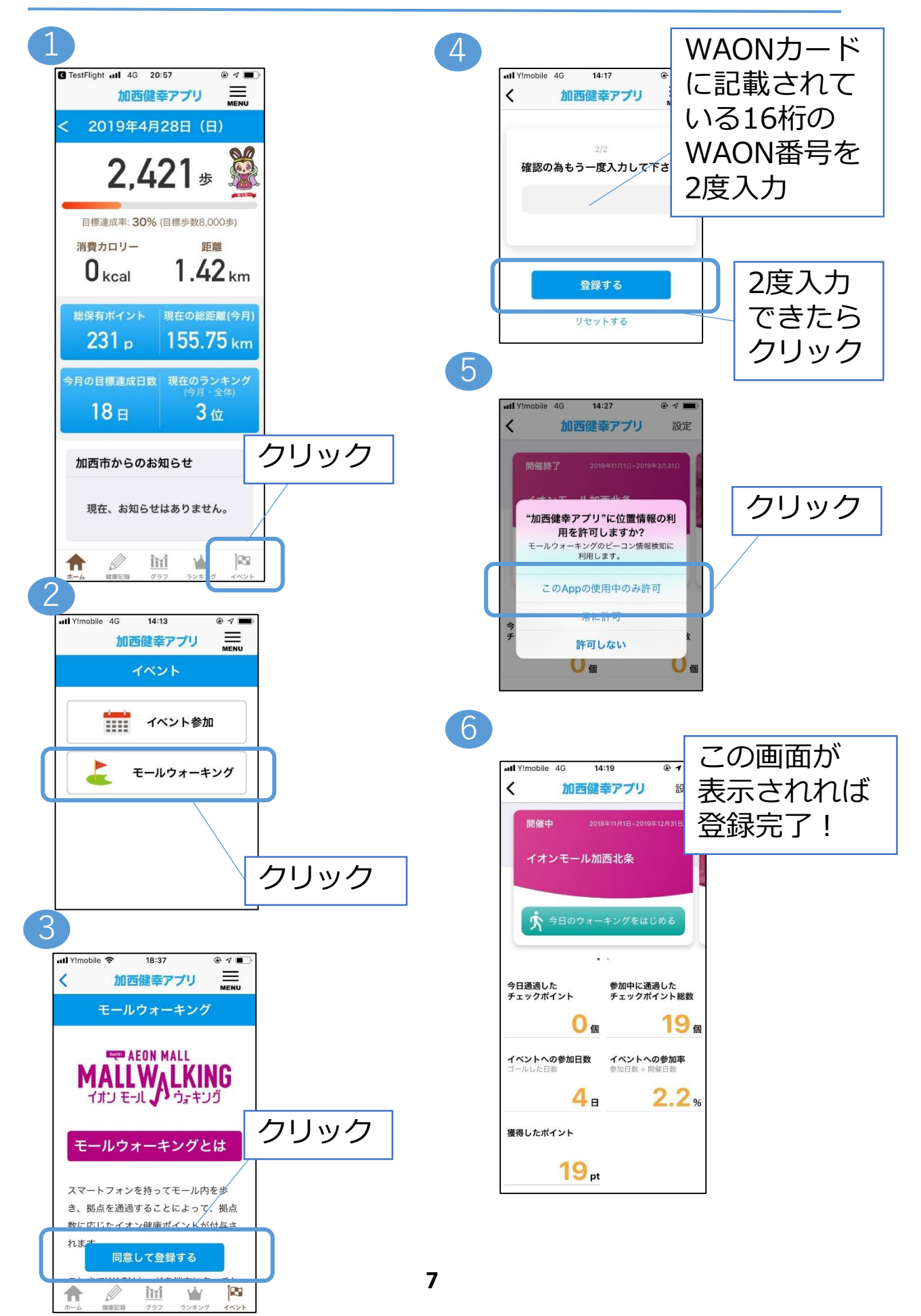